# HOW TO CREATE A LOCAL WORDPRESS ENVIRONMENT WITH XAMPP (WINDOWS)

Created by: Jordan Johnson

<u>XAMPP</u> is a useful tool for setting up a testing or development instance of WordPress on a server.

# **Initial Setup**

- 1. Download and install XAMPP:
  - a. https://www.apachefriends.org/download.html
- 2. Download the latest version of WordPress:
  - a. <u>https://wordpress.org/download/</u>
- 3. Extract the WordPress zip folder that downloads onto your machine.
- 4. Copy the **wordpress** folder located inside the extracted folder to: [YOUR XAMPP INSTALL DIRECTORY]/htdocs

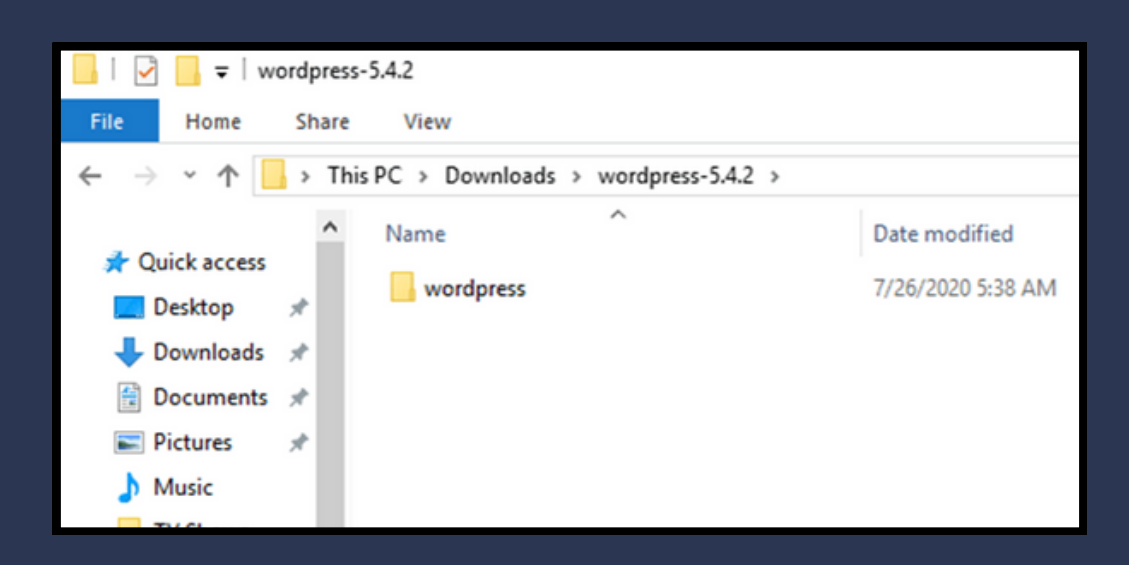

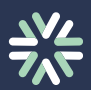

| □   🕑 📃 =   htdocs                                                                                                    |                |                   |  |  |  |  |  |
|----------------------------------------------------------------------------------------------------|----------------|-------------------|--|--|--|--|--|
| File Home S                                                                                                    | hare View      |                   |  |  |  |  |  |
| $\leftarrow \rightarrow$ $\sim$ $\uparrow$ 📙 $\rightarrow$ This PC $\rightarrow$ Local Disk (C:) $\rightarrow$ xampp $\rightarrow$ htdocs |                |                   |  |  |  |  |  |
|                                                                                                    | ^ Name         | Date modified     |  |  |  |  |  |
| Quick access                                                                                                    | dashboard      | 7/26/2020 5:06 AM |  |  |  |  |  |
|                                                                                                    | 📙 img          | 7/26/2020 5:06 AM |  |  |  |  |  |
| Downloads *                                                                                                    | webalizer      | 7/26/2020 5:06 AM |  |  |  |  |  |
| 😭 Documents 🖈                                                                                                    | wordpress      | 7/26/2020 5:42 AM |  |  |  |  |  |
| 📰 Pictures 🛛 🖈                                                                                                    | xampp          | 7/26/2020 5:06 AM |  |  |  |  |  |
| 👌 Music                                                                                                    | e applications | 8/27/2019 6:02 AM |  |  |  |  |  |
| TV Shows                                                                                                    | i bitnami      | 8/27/2019 6:02 AM |  |  |  |  |  |

**NOTE:** You can change the website folder name from **wordpress** to easily identify it (e.g. **mysite**).

#### **Start the Required WordPress Services**

To run the needed services to use WordPress and begin database setup, complete the following steps:

- 1. Open XAMPP.
- 2. Start the Apache service by clicking **Start** in the Actions column in the XAMPP Control Panel.
- 3. Start the MYSQL service the same way.
- 4. Open PHPMyAdmin by clicking **Admin** in the Actions column for MySQL.

| 🔀 XAMPR                                                                                                    | Control Pane               | l v3.3.0 [ Com                  | npiled: Apr 6th 20 | 21]     |       |        | -    |              |
|----------------------------------------------------------------------------------------------------|----------------------------|---------------------------------|--------------------|---------|-------|--------|------|--------------|
| ខា                                                                                                    | XAMPP Control Panel v3.3.0 |                                 |                    |         |       |        |      | Je Config    |
| Service                                                                                                    | Module<br>Apache<br>MySQL  | PID(s)<br>7848<br>9980<br>15952 | Port(s)            | Actions |       |        |      | Netstat      |
|                                                                                                    |                            |                                 | 80, 443            | Stop    | Admin | Config | Logs | Shell        |
|                                                                                                    |                            |                                 | 3306               | Stop    | Admin | Config | Logs | Cal Explorer |
|                                                                                                    | FileZilla                  |                                 |                    | Start   | Admin | Config | Logs | 😴 Services   |
|                                                                                                    | Mercury                    |                                 |                    | Start   | Admin | Config | Logs | 😣 Help       |
|                                                                                                    | Tomcat                     |                                 |                    | Start   | Admin | Config | Logs | Quit         |
| 1:37:22 PM [main] All prerequisites found   1:37:22 PM [main] Initializing Modules   1:37:22 PM [main] Starting Check-Timer   1:37:22 PM [main] Control Panel Ready   1:39:59 PM [Apache] Attempting to start Apache app   1:39:59 PM [Apache] Status change detected: running   1:40:00 PM [mysq] Status change detected: running   1:40:00 PM [mysq] Status change detected: running |                            |                                 |                    |         |       |        | ~    |              |

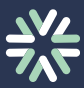

### Create a Database and User for WordPress in

### PHPMyAdmin

To set up the database that WordPress will use for your website you'll need to create a database and database users.

- 1. In PHPMyAdmin click **Databases**.
- 2. Enter a database name that will be used for your WordPress installation and click **Create**.
- 3. In the tree view click the new database you just created.
- 4. Click the **Privileges** tab.
- 5. Click Add New User Account to add a new user.
- 6. Enter a username and password.
- 7. Under Global Privileges select Check All.
- 8. Click **Go**.
- 9. Repeat steps 5-8 for as many database users you wish to create.

| ohoMuAdmin r          | 🖕 🗖 Server: 127.0 0.1       |  |  |  |  |
|-----------------------|-----------------------------|--|--|--|--|
| <u>ନ ସ</u> 😡 🗊 🌼 ሮ    | 🗊 Databases 📙 SQL 🕼         |  |  |  |  |
| Recent Favorites      |                             |  |  |  |  |
| — <b>@</b>            | General settings            |  |  |  |  |
| - Rew                 |                             |  |  |  |  |
| +- information_schema | Server connection collation |  |  |  |  |
| 🛨 🗊 mysql             |                             |  |  |  |  |
| +- jerformance_schema |                             |  |  |  |  |
| 🖅 🗐 phpmyadmin        |                             |  |  |  |  |
| +- i test             | Appearance settings         |  |  |  |  |

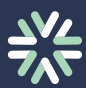

### Import a Backup Database (Optional)

To import an existing database to use for your WordPress site complete the following steps:

- 1. In PhpMyAdmin, on the left-hand side, click **New** to create a new database.
- 2. Enter a database name.
- 3. Select the **Import** tab.
- 4. Under the **File to Import** section, click **Browse** and locate the file with the .sql extension you wish to import.
- 5. Check or uncheck the desired boxes for **Partial Import** and **Other Options**.
- 6. From the Format dropdown menu choose SQL.
- 7.Click the **Go** button at the bottom of the screen to import the database.

# Update wp-config.php

You'll need to update the **wp-config.php** configuration file so WordPress can connect to the database you created. Complete the following steps:

- 1. Navigate to C:\xampp\htdocs\[YOUR WORDPRESS FOLDER] make a copy of wp-config-sample.php and rename it to wp-config.php.
- 2. Open **wp-config.php** in a text editor.
- 3. In **wp-config.php** define the values for the following fields:
  - a. **DB\_Name** 
    - i. Enter the name of the database you created in PHPMyAdmin.
  - b. Username
    - i. Enter the user name of the user you created in phpMyAdmin.
  - c. Password
    - i. Enter the password of the user you created in phpMyAdmin.
- 4. Save your changes.

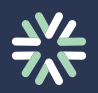

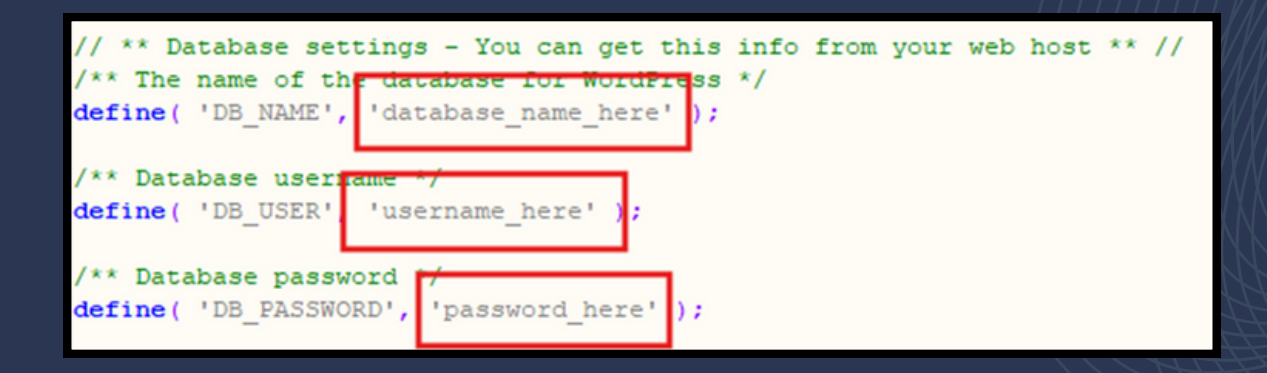

#### Run the Wordpress Installer

Once the required previous steps have been completed you can run the WordPress installation wizard to install it on your machine.

- 1. Ensure the Apache and MySQL services are running using XAMPP.
- 2. In a web browser navigate to <u>https://localhost/[WORDPRESS</u> INSTALLATION FOLDER]/
  - a. The default URL is https://localhost/wordpress.
- 3. Complete the WordPress installer.
- 4. Log into WordPress using the credentials you defined when running the installer.
- 5. You will see the WordPress dashboard.

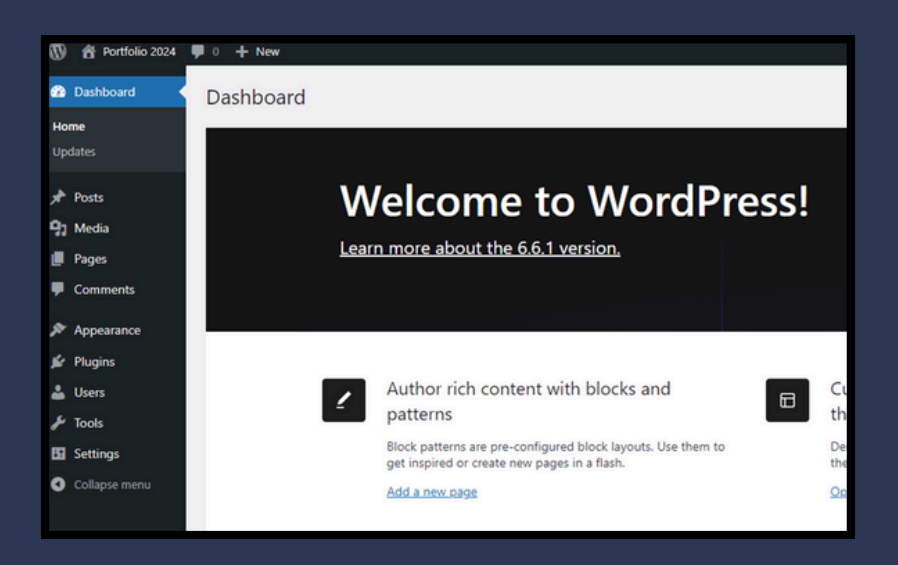

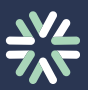

#### **Resolving Common Errors**

The below section describes common errors users encounter when setting up WordPress using XAMPP.

**Error Message:** Error establishing a database connection. **Context:** Error occurs when navigating to **localhost/[WEBSITE FOLDER]** in a browser.

**Solution:** Ensure you created a user in phpMyAdmin with full permissions. Ensure that in **xampp\htdocs\wordpress\wp-config.php** the values for DB\_USER and DB\_PASSWORD match the user name and password defined for this database user in PHPMyAdmin.

**Error Message:** [ERROR] mysqld.exe: Aria recovery failed. Please run aria\_chk -r on all Aria tables and delete all aria\_log.########## files. **Context:** Error appears in XAMMP console log when the MySQL Service fails to start.

**Solution:** Navigate to **C:\xampp\mysql\data** and delete all files with the format: aria\_log.########.

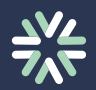